## 網上重設用戶名稱/密碼

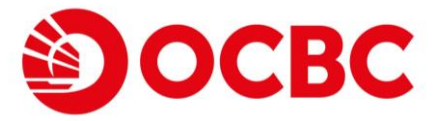

用以下3個方法即時重設您的用戶名稱 / 密碼:

方法1) 自動櫃員機卡及密碼 或;

方法2) 信用卡及信用卡之自動櫃員機卡密碼 或; 方法3) 個人資料(只適用於跨境理財通南向通客戶)

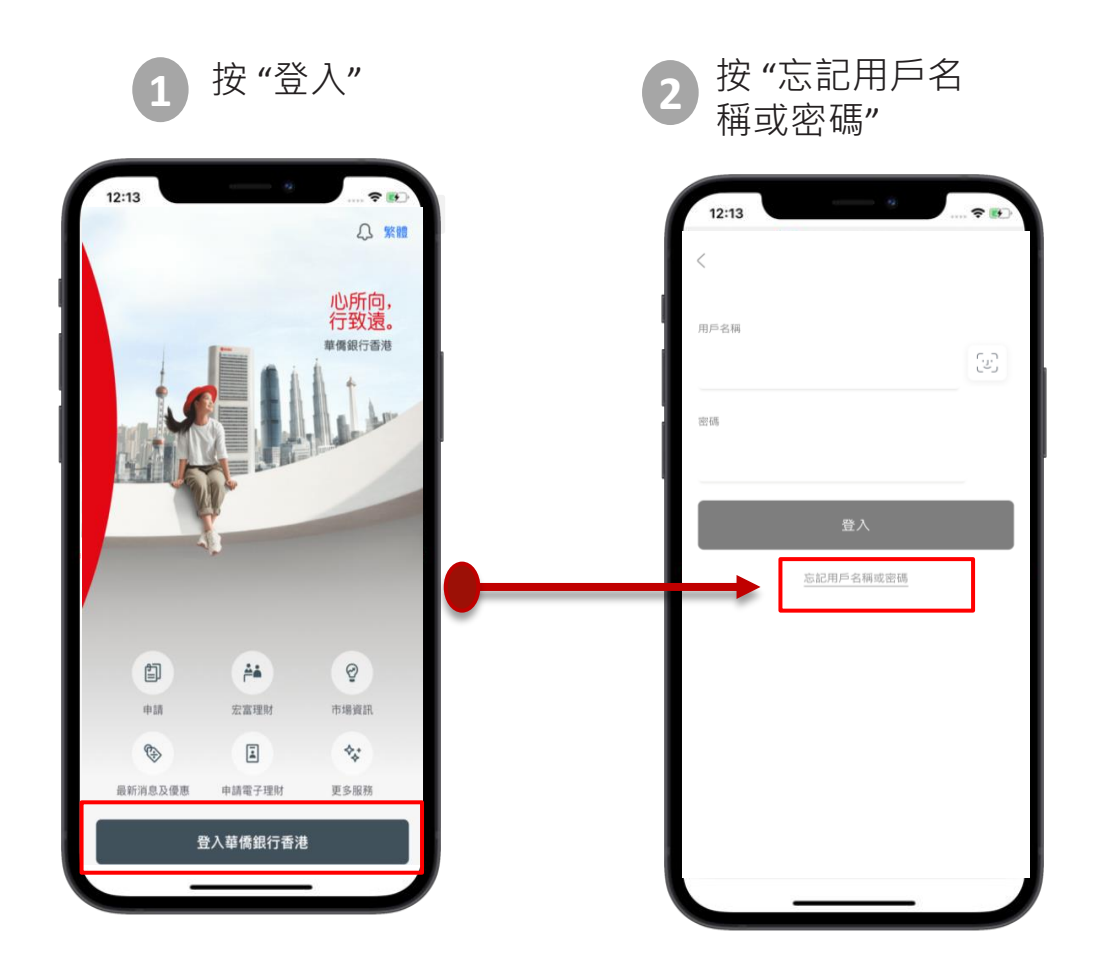

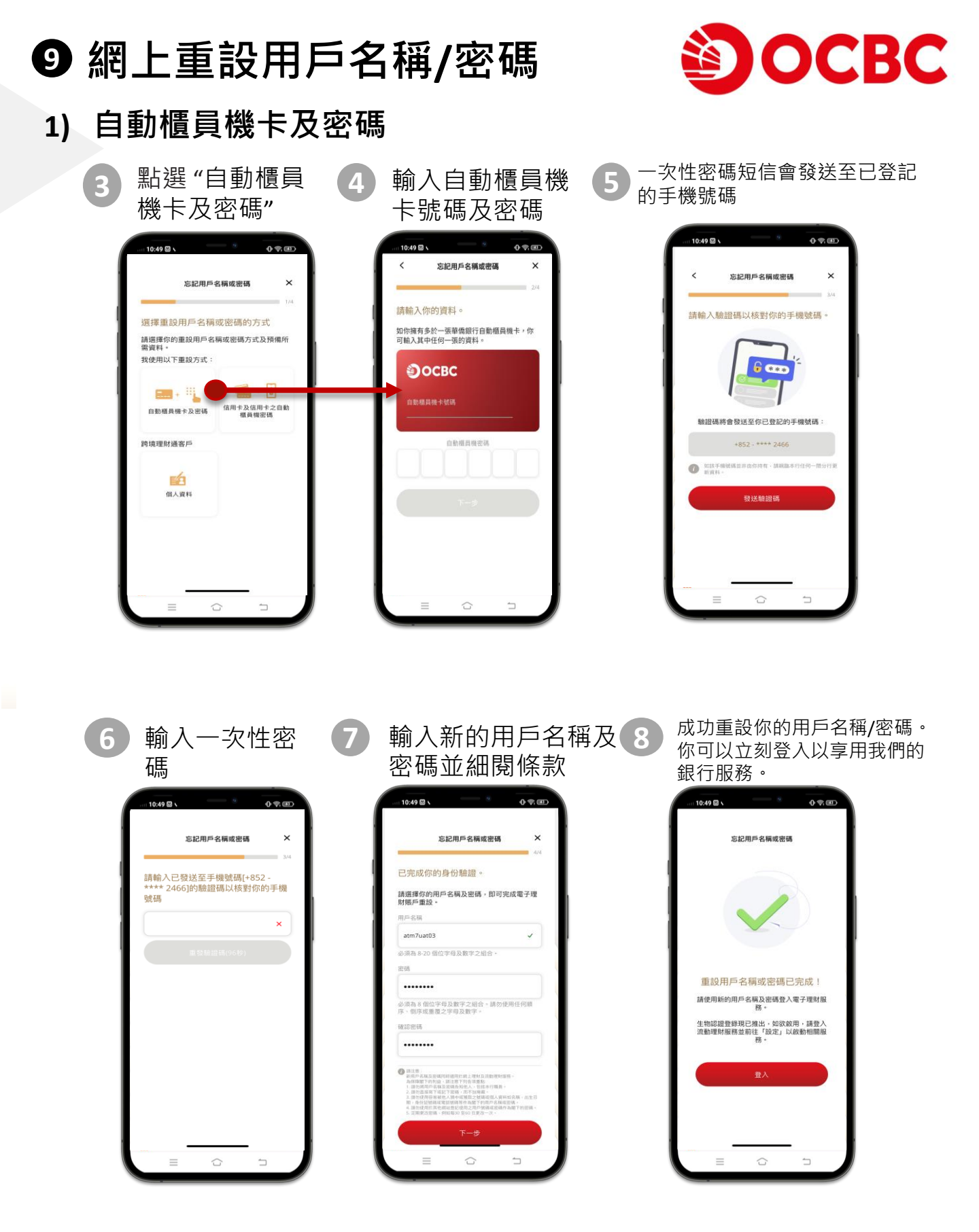

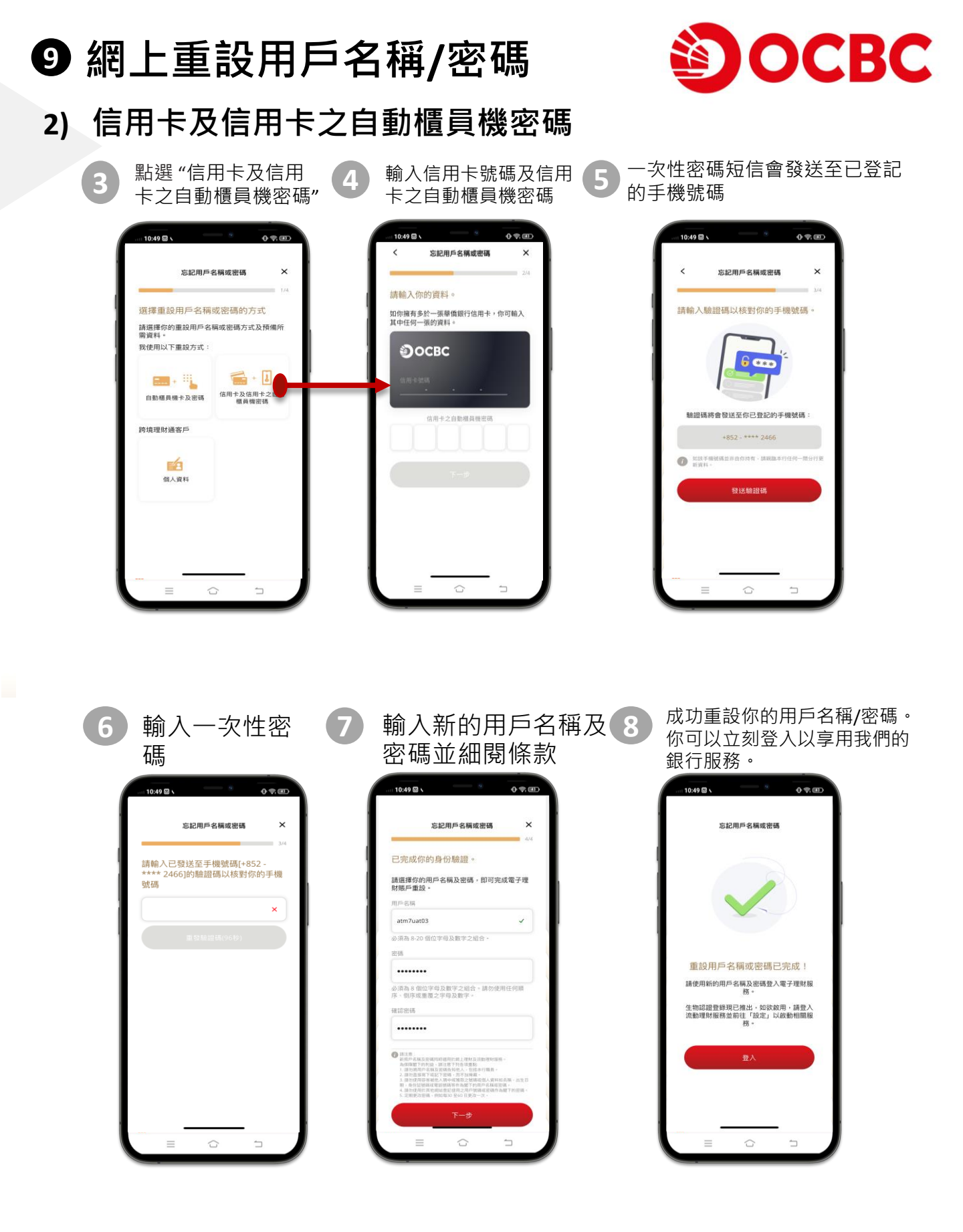

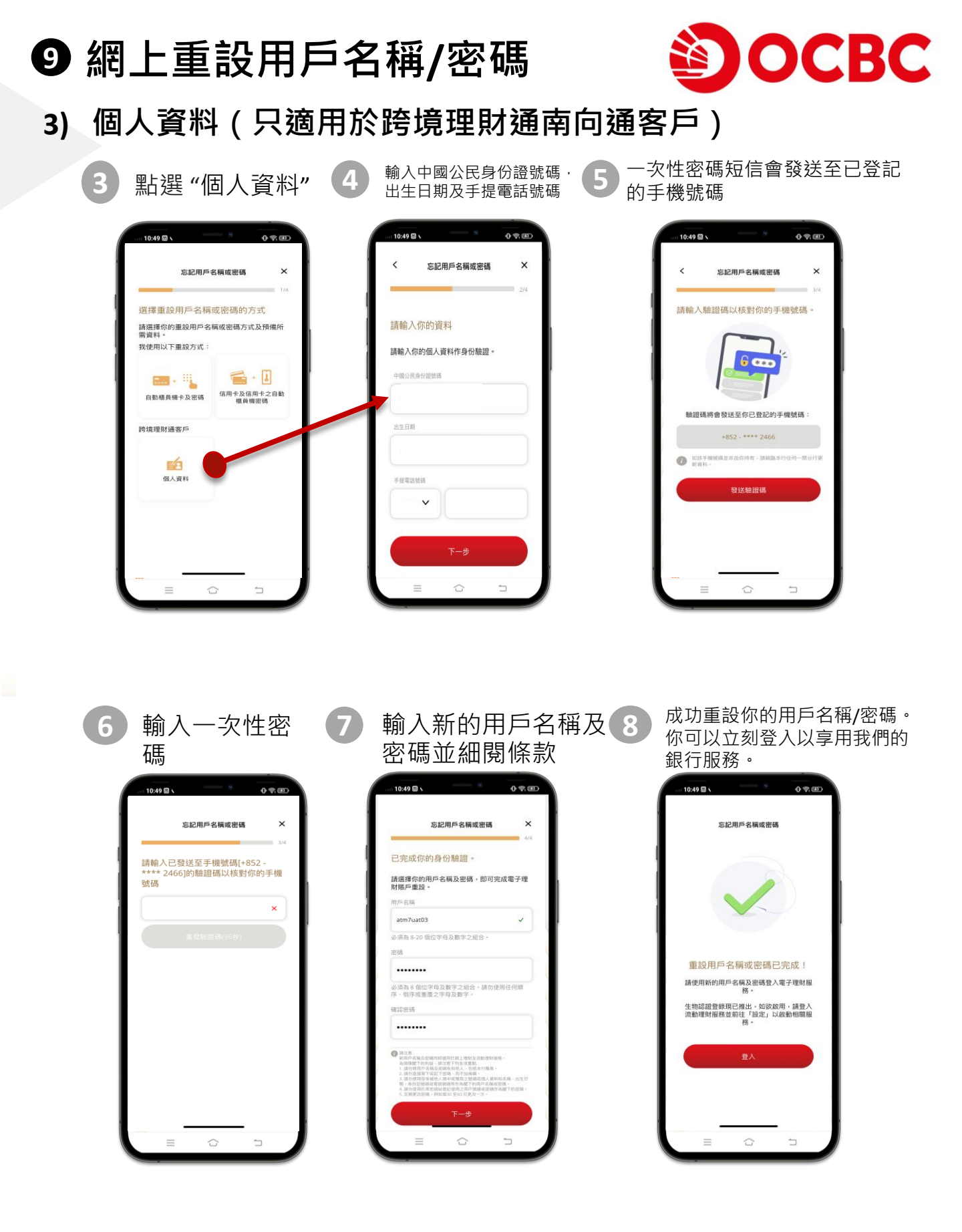